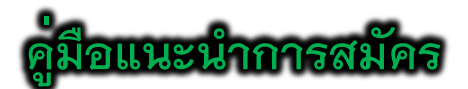

### "ระบบรับเข้าศึกษา โครงการสนับสนุนทุนการศึกษาบุตรของศิษย์เก่า"

 หน้าแรก ระบบรับเข้าศึกษา โครงการสนับสนุนทุนการศึกษาบุตรของศิษย์เก่า ประกอบด้วยเมนูการ ใช้งาน ดังต่อไปนี้

- 1) สมัครเข<sup>้</sup>าศึกษา
- 2) ข้อมูลผู้สมัคร
- 3) คู่มือแนะนำการสมัคร
- 4) แผนการรับสมัคร
  - รายละเอียด และประกาศรับสมัคร
  - กำหนดการรับสมัคร
  - สาขาวิชาที่เปิดรับสมัคร
- 5) สถิติการสมัคร
- 6) ออกจากระบบ

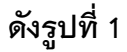

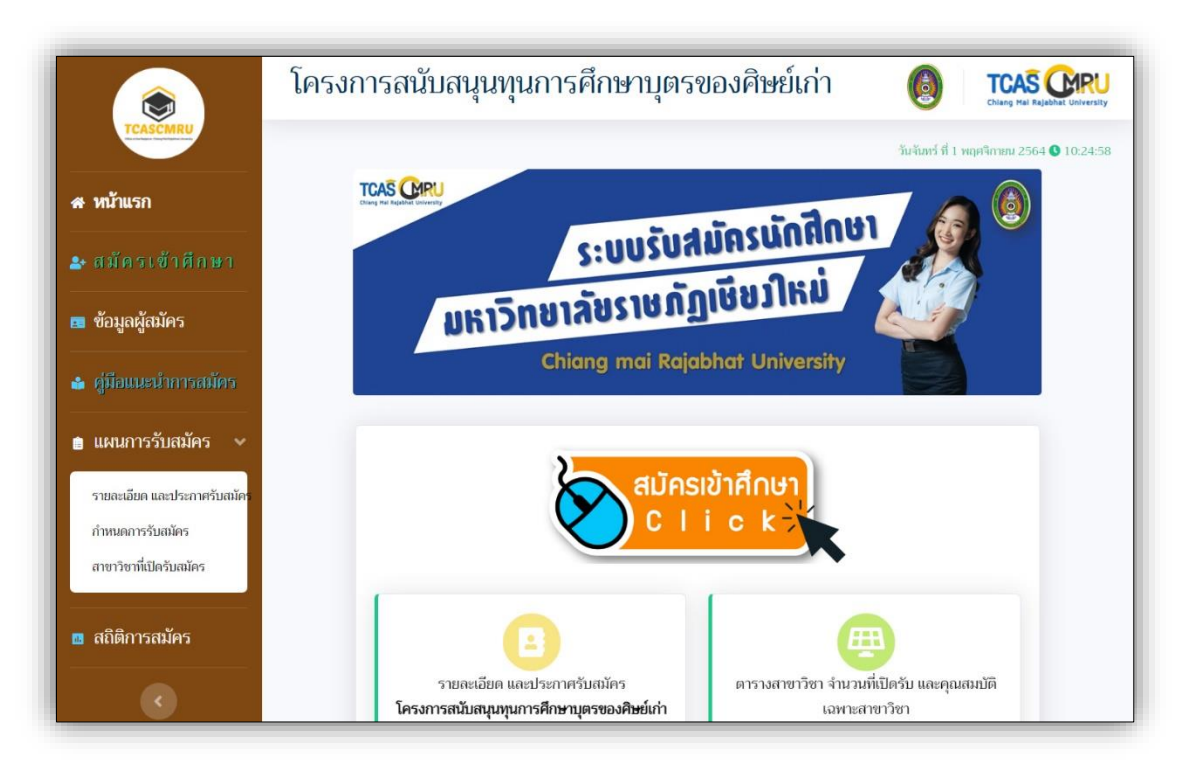

**รูปที่ 1** "หน้าแรก ระบบรับเข้าศึกษา โครงการสนับสนุนทุนการศึกษาบุตรของศิษย์เก<sup>่</sup>า"

## เมนู "สมัครเข้าศึกษา" ผู้สมัครป้อนข้อมูลดังต่อไปนี้

1) ผู้สมัครป้อนเลขบัตรประจำตัวประชาชน แล้วกดปุ่ม **"ดำเนินการต่อไป" ดังรูปที่ 2** 

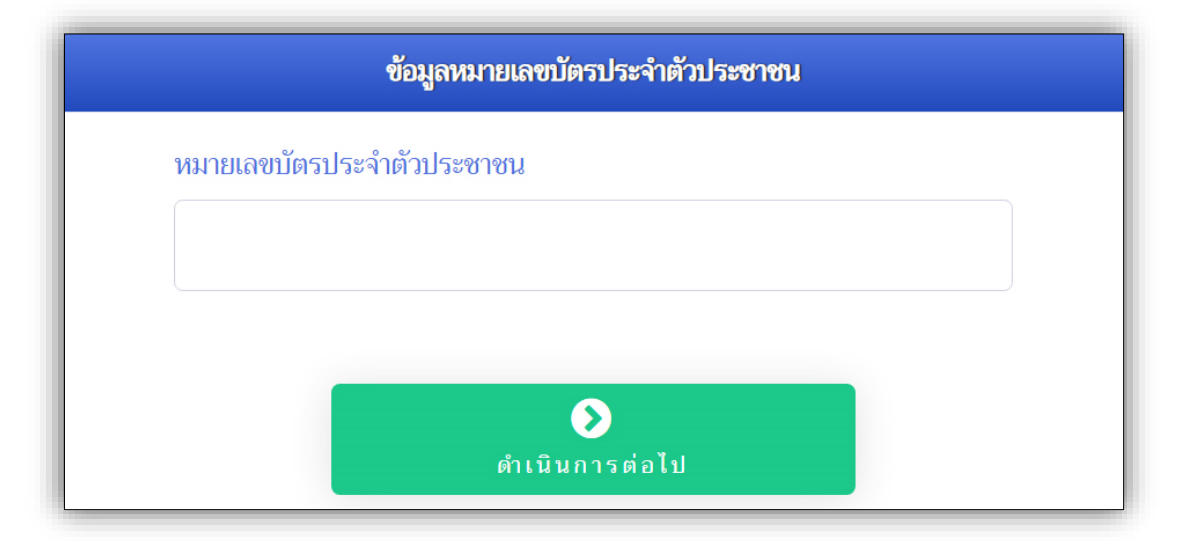

รูปที่ 2 "การป้อนข<sup>้</sup>อมูลเลขบัตรประจำตัวประชาชน"

### ผู้สมัครป้อนข้อมูลพื้นฐานผู้สมัคร ดังรูปที่ 3

| ข้อมูลพื้นฐานผู้สมัคร                                      |                          |  |  |
|------------------------------------------------------------|--------------------------|--|--|
| เครื่องหมาย 🌞 จำเป็นต้องป้อนข้อมูล                         |                          |  |  |
| เลขบัตรประจำตัวประชาชน                                     |                          |  |  |
| 1-6389-0 -39-5                                             |                          |  |  |
| คำนำหน้าชื่อ <b>*</b> ชื่อผู้สมัคร <b>*</b><br>- เลือก -   | นามสกุลผู้สมัคร <b>*</b> |  |  |
| - เลือก -               - เลือก -                          | พ.ศ. ป้อน ปี พ.ศ.        |  |  |
| ที่อยู่ (บ้านเลขที่ หมู่ที่) <b>*</b><br>เช่น 9/25 หมู่ 14 |                          |  |  |

### **รูปที่ 3** "การป้อนข้อมูลพื้นฐานผู้สมัคร"

 ผู้สมัครป้อนข้อมูลการจบการศึกษาจากมหาวิทยาลัยราชภัฏเชียงใหม่ ของบิดา หรือมารดา ผู้สมัคร แล้วกดปุ่ม "ดำเนินการต่อไป" ดังรูปที่ 4

| ข้อมูลการศึกษาของบิดา หรือมารดาที่จบการศึกษ<br>เซียงใหม่ หรือวิทยาลัยครูเชียงใหม่ <b>*</b> | าจาก | มหาวิทยาลัยราชภัฏเชียงใหม่ หรือสถาบันราชภัฏ           |
|--------------------------------------------------------------------------------------------|------|-------------------------------------------------------|
| คำนำหน้าชื่อ ชื่อ ของบิดาหรือมารดา<br>- เลือก - 👻 ชื่อ ของบิดาหรือมารดา                    |      | นามสกุล ของบิดาหรือมารดา<br>นามสกุล ของบิดาหรือมารดา  |
| ปีที่สำเร็จการศึกษา ของบิดาหรือมารดา<br>- เถือก -                                          | ~    | วันที่สำเร็จการศึกษา ของบิดาหรือมารดา<br>mm/dd/yyyy 📋 |
| จากคณะ<br>- เถือก -                                                                        | ~    | สาขาวิชา<br>เช่น ภาษาจีนธุรกิจ                        |
|                                                                                            |      | <b>&gt;&gt;</b><br>ดำเนินการต่อไป                     |

**รูปที่ 4** "การป<sup>้</sup>อนข<sup>้</sup>อมูลการจบการศึกษาของบิดา หรือมารดาผู<sup>้</sup>สมัคร"

|                                    |   |                                                                               | ข้อมูลการ                      | รศึกษาเดิม                                                                                               |  |
|------------------------------------|---|-------------------------------------------------------------------------------|--------------------------------|----------------------------------------------------------------------------------------------------|--|
|                                    |   | เครื่อง                                                                       | งหมาย ≭ จำ                     | <u>เป็นต้องป้อนข้อมูล</u>                                                                                |  |
| วุฒิเดิม *                         |   |                                                                               | <mark>แผนการเร</mark> ี        | ยนเดิม *                                                                                                 |  |
| - เลือก -                          |   | ~                                                                             | - <mark>เ</mark> ลือก -        |                                                                                                    |  |
| เกรดเฉลี่ยสะสม (GPAX)              | * |                                                                               | กรณีแผนการเรียง<br>สำเร็จการก่ | มผิปไปปรากๆ ไม่มีอกๆสมีนก่อนแล้วจึงเลือกๆส์ของตัวเอง<br>ศึกษา เมื่อ *                                    |  |
| ตัวอย่าง 3.05                      |   | mm/dd/yyyy                                                                    |                                |                                                                                                    |  |
| ข้อมูลโรงเรียน<br>จังหวัด <b>*</b> |   | อำเภอ *                                                                       |                                | โรงเรียน *                                                                                               |  |
| - เลือก -                          | ~ | - เลือก -                                                                     | ~                              | - เลือก -                                                                                                |  |
|                                    |   | กรณีที่ <mark>อำเภอไม่ปรากฏ</mark> ให้เลือกจังหวัดอื่น<br>ของโรงเรียนอีกครั้ง | มแล้วจึงเลือกอำเภอ             | กรณีที่ชื่อโรงรับหมังไม่ปรากฏ ให้เกือกจังหวัด และอำเภออื่นแล้วจึงเกือกจังหวัด และอำเภอของโรงรับหมักครั้ง |  |
|                                    |   |                                                                               |                                | ٥                                                                                                    |  |

4) ผู้สมัครป้อนข้อมูลการศึกษาเดิมของตน ดังรูปที่ 5

**รูปที่ 5** "การป<sup>้</sup>อนข้อมูลการศึกษาเดิมของผู<sup>้</sup>สมัคร"

4.1 กรณีไม่มีข้อมูลโรงเรียนของผู้สมัคร ผู้สมัครสามารถเพิ่มข้อมูลโรงเรียนของตนได้ด้วย

ตนเอง โดยผู้สมัครเลือกข้อมูล จังหวัด และอำเภอ จากนั้นให้เลือกรายการ **"\*\*\*กรณีไม่มีชื่อโรงเรียน\*\*\*"** ในส่วนข้อมูลโรงเรียน แล้วป้อนข้อมูลชื่อโรงเรียนของตน แล้วกดปุ่ม **"ดำเนินการต่อไป" ดังรูปที่ 6** 

| ข้อมูลโรงเรียน |   |                                                                                                  |                               |   |
|----------------|---|--------------------------------------------------------------------------------------------------|-------------------------------|---|
| จังหวัด 🔹      |   | ອຳເภอ ∗                                                                                          | โรงเรียน *                    |   |
| ลำพูน          | ~ | เวียงหนองล่อ <mark>ง</mark> ~                                                                    | - เลือก -                     | ~ |
|                |   | กรณีที่ <mark>อำเภอไม่ปรากฏ</mark> ให้เพื่อกจังหวัดอื่นแล้วจึงเพื่อกอำเภอ<br>ของโรงเรียนอีกครั้ง | - เลือก -                     |   |
|                |   |                                                                                                  | *** กรณีไม่มีชื่อโรงเรียน *** |   |
|                |   |                                                                                                  | 🧧 กศน. อำเภอเวียงหนองล่อง     |   |
|                |   |                                                                                                  | 💞<br>ดำเนินการต่อไป           |   |
|                |   |                                                                                                  |                               |   |

**รูปที่ 6** "การป<sup>้</sup>อนข้อมูลการศึกษาเดิมของผู้สมัคร (กรณีไม<sup>่</sup>มีข้อมูลโรงเรียนของผู้สมัคร)"

5) ผู้สมัครตรวจสอบความครบถ้วนของการป้อนข้อมูล และศึกษาคำชี้แจงที่เกี่ยวข้องในการ สมัครเข้าศึกษา ให้กดปุ่ม **"ตรวจสอบข้อมูล และดำเนินการต่อ" ดังรูปที่ 7** 

| ยืนยันข้อมูล                                      |                                                                                              |  |
|---------------------------------------------------|----------------------------------------------------------------------------------------------|--|
| ** ข้าพเจ้าขอรับรองว่า ข้าพเจ้ามีคุณสมบัติครบถ้วน | สตามประกาศ เรื่อง การรับสมัครนักเรียนโครงการสนับสนุนทุนการศึกษาบุตรของศิษย์เก่า              |  |
| เหาวิทยาลัยราชภัฏเซียงใหม่ ระดับปริญญาตรี (หลัก   | เสูตรภาษาไทย) เข้าศึกษาต่อมหาวิทยาลัยราชภัฏเชียงใหม่ ปีการศึกษา 2565 หากปรากฏใน              |  |
| าายหลังว่า ข้าพเจ้าขาดคุณสมบัติดามประกาศดังกล่    | าว และพิสูจน์ได้ว่าข้อมูลที่ให้มาเป็นเท็จ ข้าพเจ้ายินขอมให้มหาวิทยาลัยราชภัฏเซียงใหม่สั่งให้ |  |
| ข้าพเจ้าพันสภาพจากการเป็นนักศึกษาทันที โดยข้าพเ   | เจ้าจะไม่เรียกร้องสิทธิและค่าเสียหายใด ๆ ทั้งสิ้น **                                         |  |
| <b>ย</b>                                          | ืืื≡ุ                                                                                        |  |
| ด้างหัวมด                                         | ตรวจสอบช้อมอ และดำเนินการต่อไป                                                               |  |

**รูปที่ 7** "คำชี้แจงที่เกี่ยวข้องในการสมัครเข้าศึกษา และการตรวจสอบข้อมูลผู้สมัคร"

6) ภายหลังจากที่ผู้สมัครได้ตรวจสอบข้อมูลการสมัครครบถ้วนแล้ว ผู้สมัครยืนยันข้อมูลการ สมัคร ให้ผู้สมัครกดปุ่ม "บันทึกข้อมูล และดำเนินการต่อไป" ดังรูปที่ 8

|                                                                                                    | ยืนยันข้อมูล                                                                                                    |
|----------------------------------------------------------------------------------------------------|----------------------------------------------------------------------------------------------------|
| ** ข้าพเจ้าขอรับรองว่า ข้าพเจ้ามีคุณสมบัติครบถัว<br>มหาวิทยาลัยราชภัฏเขียงใหม่ ระดับปริญญาตรี (หล้<br>ภายหลังว่า ข้าพเจ้าขาดคุณสมบัติตามประกาศดังก<br>ข้าพเจ้าพันสภาพจากการเป็นนักศึกษาทันที โดยข้า | านตามประกาศ เรื่อง การรับสมัครนักเรียนโครงการสนับสนุมหุนการศึกษาบุตรของศิษย์เก่า<br>จักสูตรภาษาไทย) เข้าศึกษาต่อมหาวิทยาลัยราชภัฏเชียงไหม่ ปีการศึกษา 2565 หากปรากฏใน<br>เล่าว และพิสูจน์ได้ว่าข้อมูลที่ไห้มาเป็นเท็จ ข้าพเจ้ายินยอมไห้มหาวิทยาลัยราชภัฏเซียงไหม่สั่งไห้<br>พเจ้าจะไม่เรียกร้องสิทธิและค่าเสียหายใด ๆ ทั้งสิ้น ** |
| <b>ย</b><br>ถ้างข้อมูล                                                                                                    | บันทึกข้อมูล และคำเนินการต่อไป                                                                                                    |

**รูปที่ 8** "ปุ่มบันทึกข้อมูล และดำเนินการต่อไป"

7) ผู้สมัครป้อนข้อมูลการเลือกสาขาวิชา ให้ผู้สมัครศึกษาจาก<u>คำแนะนำในการเลือกสาขาวิชา</u> และสามารถศึกษาข้อมูลสาขาวิชาที่เปิดรับสมัครได้ จากปุ่ม "ข้อมูลสาขาวิชาที่เปิดรับสมัคร" แล้ว ให้กดปุ่ม "บันทึกข้อมูลสาขาวิชา" ดังรูปที่ 9

| ข้อมูลการเลือกสาขาวิชา                                                                                                    |                                                                     |                                |  |  |  |  |
|----------------------------------------------------------------------------------------------------|---------------------------------------------------------------------|--------------------------------|--|--|--|--|
|                                                                                                    | <u>เครื่องหมาย ≉ จำเป็นต้องป้อนข้อมูล</u>                           |                                |  |  |  |  |
| <mark>คำแนะนำในการเลือกสาขาวิชา</mark><br>1. เลือกสาขาวิชาที่ต้องการเข้าศึกษา <u>อย่างน้อย</u> 1<br>2. สามารถเลือกสาขาวิชาได้ <u>ไม่เกิน</u> 2 ลำดับ แต่ละ | ลำดับ โดยเลือกในซ่องสำคับที่ 1<br>ะลำดับต้อง <mark>ไม่ซ้ำกัน</mark> |                                |  |  |  |  |
| จำนวนสาขาวิชาในแต่ละคณะ<br>4<br>เหคโนโลยีการเกษตร                                                                                                    | ที่สามารถเลือกสมัครได้<br>4<br>มนุษยศาสตร์และสังคมศาสตร์            | 6<br>วิทยาการจัดการ            |  |  |  |  |
| 5<br>วิทยาลัยแม่ฮ่องสอน                                                                                                    | 32<br>รวมสำนวน                                                      |                                |  |  |  |  |
|                                                                                                    |                                                                     | 🗐 ต้อมอสาขาวิชานี่เปิดรับสมัดร |  |  |  |  |
|                                                                                                    |                                                                     |                                |  |  |  |  |
| สาขาวิชา ลำดับที่ 1 *                                                                                                    |                                                                     |                                |  |  |  |  |

**รูปที่ 9** "การบันทึกข<sup>้</sup>อมูลสาขาวิชา"

8) ภายหลังการบันทึกข้อมูลการสมัครเข้าสู่ระบบเรียบร<sup>้</sup>อยแล้ว ระบบแจ้งสถานะ **ดังรูปที่ 10** 

| จัดเก็บซ้อมูลเรียบร้อย                                                                |  |
|---------------------------------------------------------------------------------------|--|
| ระบบได้จัดเก็บข้อมูลเรียบร้อยแล้ว<br>กรุณาเข้าสู่ระบบ เพื่อตรวจสอบข้อมูลการสมัคร<br>( |  |
| <br>เข้าสู่ระบบ                                                                       |  |

**รูปที่ 10** "แจ<sup>้</sup>งสถานะการจัดเก็บข้อมูล"

 เมนู "ข้อมูลผู้สมัคร" ผู้สมัครเข้าสู่ระบบ เพื่อจัดการข้อมูลการสมัครได้ตลอดช่วงเวลา การรับเข้าศึกษา โดยให้ศึกษาตาม<u>คำแนะนำในการป้อนข้อมูล</u> ดังรูปที่ 11 และสามารถเข้าสู่ระบบ เพื่อจัดการข้อมูลผู้สมัครได้ โดยกดปุ่ม "เข้าสู่ระบบ" ดังรูปที่ 10 ได้ด้วยเช่นกัน

| ผู้สมัครเข้าสู่ระบบ                                                                                                    |  |  |  |
|----------------------------------------------------------------------------------------------------|--|--|--|
| คำแนะนำในการป้อนข้อมูล                                                                                                    |  |  |  |
| 1. ป้อนข้อมูลหมายเลขบัตรประจำตัวประชาชน<br>2. ป้อนข้อมูลวันเกิด เช่น เกิดวันที่ 1 มกราคม 2547 ให้ป้อน 01/01/2547<br>3. กดปุ่ม "เข้าสู่ระบบ" |  |  |  |
| หมายเลขบัตรประจำตัวประชาชน                                                                                                    |  |  |  |
| วัน เดือน ปี เกิด                                                                                                    |  |  |  |
| เช่น 01/01/2547                                                                                                    |  |  |  |
| •>><br>ເข້າສູ່ ຈະນນ                                                                                                    |  |  |  |

**รูปที่ 11** "ผู้สมัครเข้าสู่ระบบ"

# ข้อมูลผู้สมัคร ประกอบด้วยเมนูการทำงาน ดังนี้

- 1.1 แก้ไขข้อมูลส่วนตัวผู้สมัคร
- 1.2 แก้ไขสาขาวิชาที่สมัคร
- 1.3 พิมพ์ใบสมัคร
- 1.4 พิมพ์เอกสารรับรองศิษย์เก่าผู้ทำคุณประโยชน์

### ดังรูปที่ 12

| แก้ไขข้อมูลประวัติผู้สมัคร          |                                   |                                                | แก้ไขสาขาวิชาที่สมัคร                                                 |  |
|-------------------------------------|-----------------------------------|------------------------------------------------|-----------------------------------------------------------------------|--|
| พิมพ์ใบสมัคร พิมพ์เอกสารรับร<br>ประ |                                   | พิมพ์เอกสารรับรองศิษย์เก่าผู้ทำคุณ<br>ประโยชน์ | ออกจากระบบ                                                            |  |
|                                     |                                   | ข้อมูลผู้สมัคร                                 |                                                                       |  |
|                                     |                                   |                                                |                                                                       |  |
|                                     | ประวัติผู้สมัคร                   |                                                | สาขาวชาทสมคร                                                          |  |
| รหัสประจำตัว                        | 80003                             |                                                | สามปาทเสยก 1                                                          |  |
| 😧<br>ชื่อ - นามสกุล                 | นางสาวธัญชนก                      | สาขาวิชา                                       | เทคเนเลยดจทัลทางธุรกจ แขนงวชาการจัดการ<br>พาณิชย์ดิจิทัล (บธ.บ. 4 ปี) |  |
|                                     |                                   | ระดับ                                          | ปริญญาตรี 4 ปี                                                        |  |
| วุฒิการศึกษา/<br>แผนการเรียน        | ม.6 (วิทย์-คณิต)                  | มหาวิทยาลัย/                                   | มหาวิทยาลัยราชภัฏเซียงใหม่                                            |  |
| สถาบันการศึกษา                      | กศน. อำเภอเวียงหนองล่อง จังหวัดสำ | าพูน                                           | ลำดับที่เลือก 2                                                       |  |
| Φ                                   | 2.52                              | สาขาวิชา                                       | ชีววิทยา (วท.บ. 4 ปี)                                                 |  |

## **รูปที่ 12** "ข้อมูลผู้สมัคร"

การป้อนข้อมูล หากไม่ครบถ้วน ระบบจะแจ้งเตือน ดังรูปที่ 13

| 🔺 แจ้งเตือนในการป้อนข้อมูลไม่ครบ อาจเกิดความผิดพลาดขึ้นได้ ปิด × |            |                 |                                     |                                    |  |
|------------------------------------------------------------------|------------|-----------------|-------------------------------------|------------------------------------|--|
| ข้อมูลที่ยังไม่ได้ป้อน                                           |            |                 |                                     |                                    |  |
| ลำดับ ชื่อข้อมูล สถานะข้อมูล                                     |            |                 |                                     |                                    |  |
|                                                                  | 1          | นามสกุลผู้สมัคร | ×                                   |                                    |  |
|                                                                  | 2 ปีเกิด 🗙 |                 |                                     |                                    |  |
|                                                                  |            |                 |                                     |                                    |  |
|                                                                  |            |                 | โครงการสนับสนุนทุนการศึกษาบุตรของศิ | ษย์เก่า มหาวิทยาลัยราชภัฏเซียงใหม่ |  |

**รูปที่ 13** "การแจ<sup>้</sup>งเตือนการป<sup>้</sup>อนข<sup>้</sup>อมูลการสมัคร"

\*\*\* งานรับเข้าศึกษา สำนักทะเบียนและประมวลผล มหาวิทยาลัยราชภัฏเชียงใหม่ \*\*\*

3) เมนู "พิมพ์ใบสมัคร" และ เมนู "พิมพ์เอกสารรับรองศิษย์เก่าผู้ทำคุณประโยชน์" ผู้สมัครสามารถจัดพิมพ์เอกสารที่เกี่ยวข้องในการสมัครได้จากเมนูดังกล่าว ดังรูปที่ 14

| โบสมัครนักเรียน<br>โบสมัครนักเรียน<br>โครงการสนับสนุนทุนการศึกษาเตรของสิษย์ก่านหาวิทยาลัยราชภัฏเชียงไหม่<br>ระดับปริญญาตรี (หลักสูตรภาษาไม่) เจ้าศึกษาต่อแม่หาวิทยาลัยราชภัฏเชียงไหม่<br>ประจำปิการศึกษา 2565                                                                                                    | เอกสารรับรองศิษย์เก่า<br>ผู้ทำคุณประโยชน์ให้แก่มหาวิทยาลัยราชภัฏเชียงใหม่ หรือสถาบับราชภัฏเชียงใหม่<br>หรือวิทยาลัยครูเชียงใหม่ หรือระดับชุมชน ท้องถิ่นขึ้นไป<br>(ช้อมูลบิตา หรือมารดา ของผู้วับชุม)                                                                                                    |
|----------------------------------------------------------------------------------------------------|----------------------------------------------------------------------------------------------------|
| ข้ <u>อมูลทั่วไปของผู้สมัคร</u><br>ข้อ นางสาวอัญ<br>ขอ ขนก<br>มามสกุล สุดโสภาคีรี เลขประจำตัวผู้สมัคร 80003                                                                                                    | 1. ข้อมูดทั่วไป                                                                                                    |
| และบัตรประชำตัวประชาชน 11-63809-0-0-0-39-5 เบอร์โทรศัพท์ <u>085474</u><br><u>ข้อมูลการศึกษาเดิมของผู้สมัตร</u><br>สถานศึกษา โรงเวียน/วิทยาลัย <u>กศน.อำเภอเวียงหนองล่อง</u> จังหวัด <u>สำหุน</u><br>รุดเดิม <u>10.252</u><br>สำเร็จการศึกษา <u>30 มีนาคม 2563</u><br><u>รับสุบที่ 1: สาขา เทษโนโอยีลิจัตตามรุกโจ แชนเวียาการจัดการ<br/>รับสุบที่ 1: สาขา เทษโนโอยีลิจัตตามรุกโจ แชนเวียาการจัดการ<br/>รับสุบที่ 1: สาขา เทษโนโอยีลิจัตตามรุกโจ แชนเวียาการจัดการ<br/>รับสุบที่ 1: สาขา เทษโนโอยีลิจัตตามรุกโจ แชนเวียาการจัดการ<br/>รับสุบที่ 1: สาขา เทษโนโอยีลิจัตตามรุกโจ แชนเวียาการจัดการ<br/>รับสุบที่ 1: สาขา เทษโนโอยีลิจัตตามรุกโจ แชนเวียาการจัดการ<br/>วิชาการที่ 2: สาขา ซูเวิทบา (ท.บ. 4 ปี) คณะ/วิทยาลัย วิทยาศาตร์และเทตโนโลยี<br/>วิชา</u> | ขอ บามสกุล อายุ บา<br>เป็นปีตาหรือมารตาของมักเรียนชื่อ-นามสกุล อายุ<br>อาซิพ สถานที่ทำงานปัจจุบัน.<br>แลงที่ ดนน ทำบอ/นขวง<br>อำเภอ/เขต. จัดหวัด วาทัลไปวรษณีย์<br>หมายอองโทรศัพท์ หมายเลขโทรศัพท์มืออื่อ E-mail<br>ที่อยู่ปัจจุบัน บ้านเลงที่ หมู่/ขอย<br>ถนน ด้าบอ/นขวง.<br>อำเภอ/เขต. รัศหวัด รหัดไปวระณีย์ |
| พกัญานประกอบการสมัคร หากขาดเอกสารอย่างใดอย่างหนึ่งจะไม่รับพิจารณา                                                                                                    | หมายแขนหรักที่                                                                                                    |

**รูปที่ 14** "เอกสารประกอบการสมัคร (ใบสมัคร และเอกสารรับรองศิษย์เก<sup>่</sup>า ฯ)"

 4) ผู้สมัครสามารถตรวจสอบ ข้อมูลรายชื่อผู้สมัครได้ ในแต่ละสาขาวิชาที่ตนเองสมัคร โดย ผู้สมัครสามารถกดที่ชื่อของสาขาวิชา เพื่อตรวจสอบข้อมูลรายชื่อผู้สมัครในสาขาวิชานั้น ๆ ดังรูปที่ 15

|           |                                   | สาขาวิชาเทคโนโลยีดิจิทัลท     | 🗢 ข้อมูลรายชื่อผู้สมัคร<br>างธุรกิจ แขนงวิชาการจัดการพาณิชย์ดิจิทัส | ຈ (ນຣ.ນ. 4 ປີ)                  |                           |
|-----------|-----------------------------------|-------------------------------|---------------------------------------------------------------------|---------------------------------|---------------------------|
| ຊ ຄຳ<br>ຊ | นหา ข้อมูลรายซึ่<br>คำคัน ข้อมูลร | อผู้สมัคร :<br>ายชื่อผู้สมัคร |                                                                     | ข้อนกลับ สถิติ<br>จำนวนผู้สมัคร | การสมัด<br>i <b>1 ค</b> เ |
| ที่       | รหัสผู้สมัคร                      | ชื่อ - นามสกุล                | วุฒิการศึกษา                                                        | ชื่อสถานศึกษา                   | จังหวัด                   |
|           |                                   |                               |                                                                     |                                 |                           |

**รูปที่ 15** "ข้อมูลรายชื่อผู้สมัครในแต่ละสาขาวิชา"

#### 4. เมนู **"แผนการรับสมัคร"** ประกอบด<sup>้</sup>วย

- 1) รายละเอียด และประกาศรับสมัคร ผู้สมัครสามารถเข้าถึงข้อมูลได้ จากหน้าแรกของระบบ
- 2) กำหนดการรับสมัคร ผู้สมัครเข้าถึงข้อมูลได้ จากหน้าแรกของระบบเช่นกัน **ดังรูปที่ 16**
- สาขาวิชาที่เปิดรับสมัคร ดังรูปที่ 17

|     | กำหนดการรับสมัคร                  |                                                                                                    |  |  |  |  |  |
|-----|-----------------------------------|----------------------------------------------------------------------------------------------------|--|--|--|--|--|
| ที่ | วัน เดือน ปี                      | ขั้นตอนการดำเนินงาน                                                                                                    |  |  |  |  |  |
| 1   | 22 พฤศจิกายน -<br>15 ธันวาคม 2564 | รับสมัครผ่านระบบออนไลน์ทางเว็บไซต์ www.tcas.cmru.ac.th                                                                                                    |  |  |  |  |  |
| 2   | 16 - 24 ธันวาคม 2564              | ส่งหลักฐานการสมัคร มายัง มหาวิทยาลัยราชภัฏเซียงใหม่ ศูนย์เวียงบัว (ให้ส่งเอกสารหลักฐานการ<br>สมัคร มายังที่อยู่ตามข้อ 7.4 ของประกาศ)                                                                                                    |  |  |  |  |  |
| 3   | 27 - 29 ธันวาคม 2564              | ตรวจสอบคุณสมบัติผู้มีสิทธิ์สอบสัมภาษณ์                                                                                                    |  |  |  |  |  |
| 4   | 7 มกราคม 2565                     | ประกาศรายชื่อผู้มีสิทธิ์สอบสัมภาษณ์ ทางเว็บไซต์ www.tcas.cmru.ac.th                                                                                                    |  |  |  |  |  |
| 5   | 10 - 15 มกราคม 2565               | สอบสัมภาษณ์                                                                                                    |  |  |  |  |  |
| 6   | 20 มกราคม 2565                    | ประกาศรายชื่อผู้ผ่านการคัดเลือกเข้าศึกษาต่อ ทางเว็บไซต์ www.tcas.cmru.ac.th                                                                                                    |  |  |  |  |  |
| 7   | 21 - 31 มกราคม 2565               | ผู้ผ่านการคัดเลือกบันทึกข้อมูลรายงานตัวผ่านระบบอินเตอร์เน็ต http://reg.cmru.ac.th                                                                                                    |  |  |  |  |  |
| 8   | 7 - 8 กุมภาพันธ์ 2565             | ผู้ผ่านการศัดเลือกยืนยันสิทธิ์ในการเข้าศึกษาต่อมหาวิทยาลัยราชภัฏเซียงใหม่ ผ่านระบบ ของ ทปอ.<br>(https://student.mytcas.com)                                                                                                    |  |  |  |  |  |
| 9   | 10 - 31 มีนาคม 2565               | ชำระค่าธรรมเนียม (ค่ากิจกรรมและค่าประกันของเสียหาย) ผ่านช่องทางการชำระเงิน ดังนี้<br>1. ชำระผ่านแอปพลิเคชันของธนาคารทุกธนาคาร (Mobile Banking) ด้วยบาร์โค้ดที่แสดงอยู่<br>ในใบแจ้งชำระเงิน หรือ<br>2. ชำระผ่านเคาน์เตอร์ธนาคารกรุงเทพ ทุกสาขา |  |  |  |  |  |
| 10  | รอประกาศจาก<br>มหาวิทยาลัย        | ผู้ผ่านการคัดเลือกยื่นเอกสารรายงานตัว                                                                                                    |  |  |  |  |  |

**รูปที่ 16** "ข้อมูลกำหนดการรับสมัคร"

|                | 🏥 สาขาวิชา/หลักสูตร ที่เปิดรับสมัคร                 | โครงการ      | สนับสนุนท    | ุ่นการศึกษาบุตรของศิษย์เ | เก่า                      |
|----------------|-----------------------------------------------------|--------------|--------------|--------------------------|---------------------------|
|                |                                                     |              |              | 🔎 สาขา                   | วิชาที่เปิดรับสมัคร 🛓     |
| <b>Q</b> ค้นหา | สาขาวิชา/หลักสูตร :                                 |              |              |                          |                           |
| Q คำเ          | ค้น สาขาวิชา / หลักสูตร                             |              |              |                          |                           |
| ลำดับ          | สาขาวิชา/หลักสูตร                                   | หลักสูตร     | จำนวนรับ     | คุณสมบัติเฉพาะสาขาวิชา   | คะแนนเฉลี่ยสะสม<br>(GPAX) |
| เทคโนโลย์      | ยีการเกษตร : เปิดสอน ณ ศูนย์แม่ริม อำเภอแม่ริม จังห | าวัดเชียงใหม | i            |                          |                           |
| 1              | เกษตรศาสตร์                                         | วท.บ.        | 2            | รับทุกแผนการเรียน        | ตั้งแต่ 2.50 ขึ้นไป       |
| 2              | นวัตกรรมเกษตรอินทรีย์                               | วท.บ.        | 2            | รับทุกแผนการเรียน        | ตั้งแต่ 2.50 ขึ้นไป       |
| 3              | วิทยาศาสตร์และเทคโนโลยีการอาหาร                     | วท.บ.        | 2            | รับทุกแผนการเรียน        | ตั้งแต่ 2.50 ขึ้นไป       |
| 4              | สัตวศาสตร์                                          | วท.บ.        | 2            | รับทุกแผนการเรียน        | ตั้งแต่ 2.50 ขึ้นไป       |
|                | รวม คณะเทคโนโลยี                                    | การเกษตร     | 8            |                          |                           |
| มนุษยศาส       | สตร์และสังคมศาสตร์ : เปิดสอน ณ ศูนย์มหาวิทยาลัยร    | าชภัฏเชียงใ  | หม่ อำเภอเมื | อง จังหวัดเชียงใหม่      |                           |
| 5              | ภาษาฝรั่งเศสเพื่ออุตสาหกรรมการบริการ                | ศศ.บ.        | 2            | รับทุกแผนการเรียน        | ตั้งแต่ 2.50 ขึ้นไป       |
| 6              | ภูมิศาสตร์และภูมิสารสนเทศ                           | วท.บ.        | 2            | รับทุกแผนการเรียน        | ตั้งแต่ 2.50 ขึ้นไป       |
| 7              | วัฒนธรรมศึกษา                                       | ศศ.บ.        | 2            | รับทุกแผนการเรียน        | ตั้งแต่ 2.50 ขึ้นไป       |
| 8              | สารสนเทศศาสตร์และบรรณารักษศาสตร์                    | ศศ.บ.        | 2            | รับทุกแผนการเรียน        | ตั้งแต่ 2.50 ขึ้นไป       |

**รูปที่ 17** "ข<sup>้</sup>อมูลสาขาวิชาที่เปิดรับสมัคร"

5. เมนู **"สถิติการสมัคร"** รายงานข้อมูลผู้สมัครในสาขาวิชา แต่ละคณะ/วิทยาลัย **ดังรูปที่ 18** 

| <u>่.แเ</u> สถิติการสมัคร   |                                                           |       |  |  |  |  |
|-----------------------------|-----------------------------------------------------------|-------|--|--|--|--|
| २ คันหาสาขาวิ<br>२ คำค้น สา | จำนวนผู้สมัคร 3 คา<br>ข้อมูล ณ 1 พฤศจิกายน 2564 © 11:26:4 |       |  |  |  |  |
| ลำดับ                       | สาขาวิชา                                                  | จำนวน |  |  |  |  |
| คณะเทคโา                    | เโลยีการเกษตร                                             |       |  |  |  |  |
| 1                           | เกษตรศาสตร์ (วท.บ. 4 ปี)                                  | 0     |  |  |  |  |
| 2                           | นวัตกรรมเกษตรอินทรีย์ (วท.บ. 4 ปี)                        | 0     |  |  |  |  |
| 3                           | วิทยาศาสตร์และเทคโนโลยีการอาหาร (วท.บ. 4 ปี)              | 0     |  |  |  |  |
| 4                           | สัตวศาสตร์ (วท.บ. 4 ปี)                                   | 0     |  |  |  |  |
|                             | รวม คณะเทคโนโลยีการเกษตร                                  | 0     |  |  |  |  |
|                             | สายาวิชา                                                  | จำบาบ |  |  |  |  |

**รูปที่ 18** "ข้อมูลสถิติการสมัคร"

 เมนู "ออกจากระบบ" แนะนำให้ผู้สมัครออกจากระบบในทุกครั้ง ภายหลังจากการจัดการข้อมูล การสมัครของตนเอง เพื่อความปลอดภัยของข้อมูลการสมัครของผู้สมัครเอง

> ข้อมูล ณ พฤศจิกายน 2564 งานรับเข้าศึกษา สำนักทะเบียนและประมวลผล มหาวิทยาลัยราชภัฏเชียงใหม่

\*\*\* งานรับเข้าศึกษา สำนักทะเบียนและประมวลผล มหาวิทยาลัยราชภัฏเชียงใหม่ \*\*\*